- 3. その他
- 再入札の場合 3.1
  - 3.1.1 再入札開始のお知らせの確認

発注者が案件の再入札を実施する場合、電子入札システムにて「再入札開始のお知らせ」通知が発行されます。 通知が発行されたことをお知らせするメールが連絡先に登録してるメールアドレスに届きます。

| CALS/EC - Internet Explorer |                            |                                                                              |                                                                                                    | ■■ セメニューボタンの【調法安排検索】                                                              |
|-----------------------------|----------------------------|------------------------------------------------------------------------------|----------------------------------------------------------------------------------------------------|-----------------------------------------------------------------------------------|
| 岡山県<br>入札情報サービス 電子入札 5      | ■12月26日 10時00分<br>ステム 検証機能 | CALS/EC 電子入札システム                                                             |                                                                                                    | イタンをクリックすると、『調達案件                                                                 |
| 2 調達案件検索                    |                            | 調達案件検索                                                                       | l de la constante de la constante de                                                                                                    | 検索』画面が表示されます。                                                                     |
| · 入札状况一覧<br>· 查録者情報         | 部・局                        | (周山県庁<br> ▼全て)                                                               | <u> </u>                                                                                                    | これより処理する対象案件の検索条件                                                                 |
| (参老1)                       | 課·孫·華務所                    | 產當時後於關係課<br>產業時後的出先關係是<br>員林水產部制作課<br>世本部時代管理<br>主本部時代管理<br>出於的關係課<br>出的問題保護 | Ĵ                                                                                                    | を入力し、左メニューボタンより【フ<br>札状況一覧】ボタンをクリックします                                            |
| (931)                       | 入机方式                       | 70 年1218日(1878年)<br>丁本<br>「全全て)<br>「一般競争入札(参加申請型)<br>指名競争入札<br>〕接登契約         | ユンサル<br>「 <u>全全て</u><br>」 世話令人礼(今次申請型)<br>□指を続令入礼(今次申請型)<br>「推名前令入礼                                                                                                    | (参考1)<br>対象案件が表示されない場合は、検索                                                        |
|                             | ↓<br>工事種別/コンサル種別           | ・<br>・                                                                       | ● 10 日本 10 日本 1 | 条件の確認を行ってください。<br>"部・局"の選択に誤りがないか                                                 |
|                             | 案件状態<br>検索日付               |                                                                              | xy2UT(G281)                                                                                                    | は、<br>は、<br>は、<br>は、<br>は、<br>な、<br>に、<br>、<br>の<br>選択に誤りがないか<br>"入札方式"の選択に誤りがないか |
| (参考2)                       | 室件番号<br>工事名称<br>表示件鼓       | □ ¥4#₽<br>県庁未客用第二駐車場建設工i<br>10 ¥4                                            | 040#8UF++2-TV2+                                                                                                    | へれ万式の選択で、上事・コンT<br>ルを正しく選択しているか<br>などの確認を行ってください                                  |
|                             | 案件表示順序                     | (案件卷号 ✓ <sup>○</sup> 異類<br>●認識                                               |                                                                                                    | ※"部・局"の指定は必須です。                                                                   |
|                             |                            |                                                                              | 4,5                                                                                                    | <ul> <li>(参考2)</li> <li>検索条件の"工事名称"は、一部分の</li> <li></li></ul>                     |

| GALS/EC - Internet E                              | plorer                                                                                                    |                    |
|---------------------------------------------------|----------------------------------------------------------------------------------------------------|--------------------|
| 岡山県                                               | 2017年12月26日 10時01分 CASSTC 電子入れジステム<br>入札情報サービス 電子入札ジステム 福祉編集                                                  | Ø                  |
| 回 調達案件検索<br>回達案件一覧                                | 入札状况一覧                                                                                                    | *-*** L1           |
| <ul> <li>入札状況一覧</li> <li>登録者情報</li> </ul>         | ☆和D 300009999999<br>金和名称 工事業者(小式会社<br>氏名 工事 + 次郎                                                              | 金属件数 1             |
| <ul> <li>・味得ナーダ表示。</li> <li>・ 自社指名案件一覧</li> </ul> | 案件表示原序 [ <u>案件卷号 ▼</u> ) ○肩膀<br>●強調                                                                           |                    |
|                                                   | ●<br>●<br>・<br>・<br>・<br>・<br>・<br>・<br>・<br>・<br>・<br>・<br>・<br>・<br>・                                       | 1617 12:26 10:01   |
|                                                   | 1 <u>0.7+7588-14869373</u> <u>-6880</u> <u>85</u> <u>85</u> <u>86</u> <u>86</u> <u>86</u> <u>86</u> <u>86</u> | 表示                 |
|                                                   |                                                                                                    | 表示某件 1-1<br>全案件数 1 |
|                                                   |                                                                                                    |                    |
|                                                   |                                                                                                    |                    |
|                                                   |                                                                                                    |                    |
|                                                   |                                                                                                    | €,95% ·            |

『入札状況一覧』画面が表示されま す。

対象案件が表示されない場合は、確実 に一致する文字で検索を行ってくださ

610

対象案件の受付票/通知書一覧欄の 【表示】ボタンをクリックします。

※一度も確認していない通知書等が ある場合は、"未参照有り"(赤文 字)が表示されます。

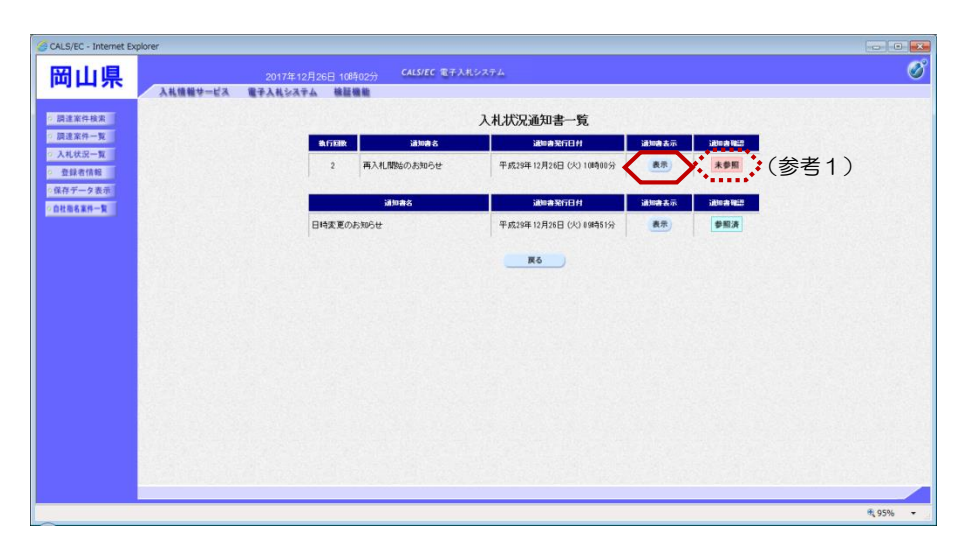

『入札状況通知書一覧』画面が表示 されます。

再入札開始のお知らせの通知書表示 欄の【表示】ボタンをクリックしま す。

(参考1)

- "未参照":発注者からの通知書を 参照していない状態
- "参照済":発注者からの通知書を 参照した状態

『再入札開始のお知らせ』画面が表示されます。

再入札開始のお知らせの内容を確認 し【戻る】ボタンをクリックします。

## (参考2)

再入札開始のお知らせの印刷を行う 場合は、【印刷】ボタンをクリック します。

印刷方法は、本マニュアル「1.4.1 各種帳票の印刷」をご参照ください。

## (参考3)

再入札開始のお知らせの保存を行う 場合は、【保存】ボタンをクリック します。 保存方法は、本マニュアル「1.4.2 各種帳票の保存」をご参照ください。

『入札状況通知書一覧』画面が表示 されます。

通知書確認欄が"未参照"から"参 照済"に変わります。

【戻る】ボタンをクリックします。

| ALS/EC - Internet Explorer |                                           |                                      |          |
|----------------------------|-------------------------------------------|--------------------------------------|----------|
| 岡山県                        | 2019年06月13日 14時02分 CALS                   | EC 電子入札システム                          | 0        |
| 入礼情報梦一                     | ビス 電子入札システム 検証機能                          |                                      |          |
| 調達案件核素                     |                                           | 命和                                   | 元年06月13日 |
| 和述本(学 )<br>入札状況一覧<br>登録者信報 | 企業名称 工事検知株式<br>氏名 工事 一大郎                  | 附01 岡山県知事<br>≝                       |          |
| 条存 データ 表示<br>自社和名案件一覧      |                                           | 再入札開始のお知らせ<br>(1158834298928138280)  |          |
|                            | 下記の案件につい                                  | て、落札(映補)者が決定しなかったので、著入札を行う旨通知します。    |          |
|                            |                                           | 12                                   |          |
|                            | 案件备号                                      | 3900000611020190022                  |          |
|                            | 工事 <del>当号</del><br>工事名称<br>工 <b>斯</b> 坦明 | 201906131323<br>【模擬案件】同山県庁改修工事       |          |
|                            | 執行回敗                                      | 2018                                 |          |
|                            | 各人礼書授出開始日時<br>再入礼書授出締切日時                  | 令和元年06月13日14年00分<br>令和元年06月13日15時00分 |          |
|                            | 開札予定日時                                    | 令和元年06月13日 158時00分<br>ヘキ系字(542)巻かめ   |          |
|                            | That we set                               | 王者「北國國際の商                            |          |
|                            |                                           |                                      |          |
|                            | ED.ID)                                    | 保存 <b>戻</b> る                        |          |
|                            |                                           |                                      | X        |
|                            | (多そ                                       | 乙/ 〔 ② 乞 3 〕                         |          |
|                            |                                           |                                      | 💐 100% 📼 |

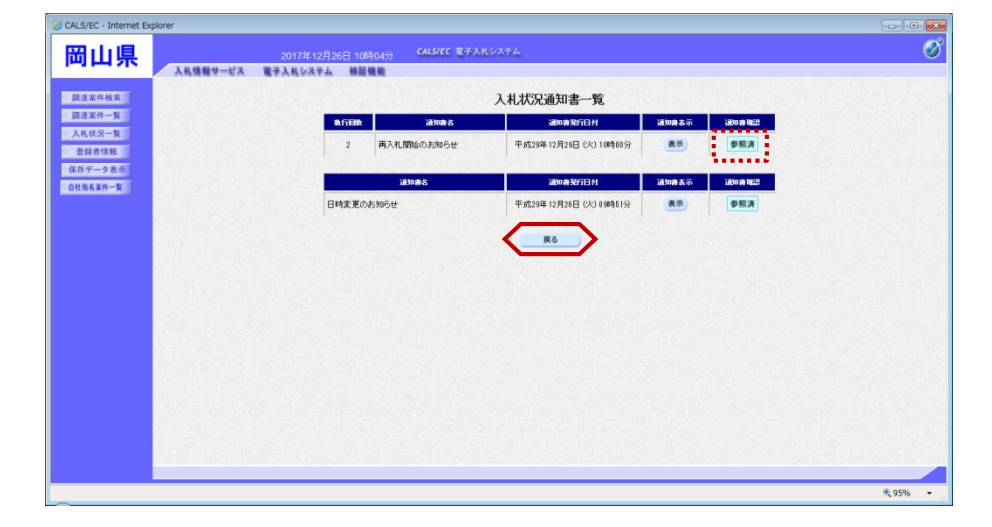

| ALS/EC - Internet Ex<br>岡山県          | plorer                                                | :月26日 106年04分 | CALS/EC 電子入札システム |               |                   |                  |                   |                    | 6        | - 0                     |
|--------------------------------------|-------------------------------------------------------|---------------|------------------|---------------|-------------------|------------------|-------------------|--------------------|----------|-------------------------|
| 請達案件検索                               | 入礼情報サービス 電子入礼システ                                      | トム 検証機能       | λ                | 札状況一覧         |                   |                  |                   |                    |          |                         |
| 調達案件一覧<br>入札状況一覧<br>登録者情報<br>客存データ表示 | 企業ID 33000099999999995<br>企業名称 工事業者10株式会<br>氏名 工事 十次郎 | 11<br>        |                  |               |                   |                  |                   |                    | 4        | 表示案件 )<br>全案件数<br>④ 1 ① |
| 社商名案件一覧                              | 案件表示順序 案件番号 •                                         |               |                  |               |                   |                  |                   | ANTE               |          | 最新表示                    |
|                                      | ŧ.                                                    | 工事名件          |                  | 入北方式          | 入化/<br>再入化/<br>世話 | 部退居 李徐孝克<br>英科提出 | 事後春夏 間日<br>発料一覧 第 | L版 受付票/通知器<br>2 一覧 | 金業<br>カバ | 16.17 X                 |
|                                      | 1 通行主客用第二杆重规建設工事                                      |               |                  | 一般競争<br>参加中講型 | 入机書提出             | 提出               |                   | 泉 表示               | RE       | 表示案件 1<br>全案件数<br>(1)   |
|                                      |                                                       |               |                  |               |                   |                  |                   |                    |          |                         |
|                                      |                                                       |               |                  |               |                   |                  |                   |                    |          |                         |
|                                      |                                                       |               |                  |               |                   |                  |                   |                    |          |                         |
|                                      |                                                       |               |                  |               | _                 |                  | _                 |                    |          | 1,95%                   |

『入札状況一覧』画面が表示されま す。

受付票/通知書一覧欄の【表示】ボ タンの下の"未参照有り"(赤文 字)が消えます。

以上で、再入札開始のお知らせの確 認は終了となります。

## 3.1.2 再入札書の提出

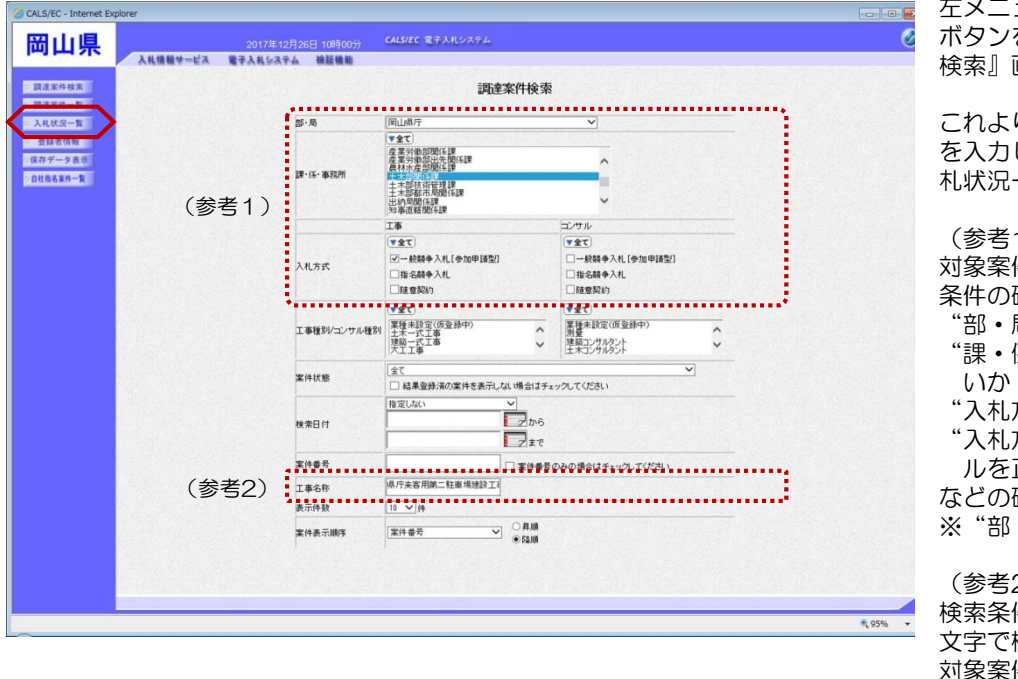

左メニューボタンの【調達案件検索】 ボタンをクリックすると、『調達案件 検索』画面が表示されます。

これより処理する対象案件の検索条件 を入力し、左メニューボタンより【入 札状況一覧】ボタンをクリックします。

(参考1)

対象案件が表示されない場合は、検索 条件の確認を行ってください。

- "部・局"の選択に誤りがないか "課・係・事務所"の選択に誤りがな

"入札方式"の選択に誤りがないか "入札方式"の選択で、工事・コンサ ルを正しく選択しているか

などの確認を行ってください。

※"部・局"の指定は必須です。

(参考2)

検索条件の"工事名称"は、一部分の 文字で検索できます。 対象案件が表示されない場合は、確実 に一致する文字で検索を行ってくださ l١.

『入札状況一覧』画面が表示されま

す。

対象案件の入札/再入札/見積欄の 【入札書提出】ボタンをクリックし ます。

|        |                                              | CHERE #7.181.771                                                          |
|--------|----------------------------------------------|---------------------------------------------------------------------------|
| 可田県    | 2017年12月26日 10時04分<br>入札債糧サービス 電子入札システム 検証機能 | CALUES IN FOUR AT A                                                       |
| 自建案件検索 |                                              | 入札状况一覧                                                                    |
| 建案件一覧  | 企業ID 3200009999999915                        | 表示案件                                                                      |
| 建建者情報  | 企業名称 工事業者10株式会社<br>氏名 工事 十次郎                 | 全案件 訳                                                                     |
| キデータ表示 |                                              |                                                                           |
| 相名案件一覧 | 案件表示順序 (案件書号 ♥) ○ 升端<br>● 陸雄                 |                                                                           |
|        |                                              | 最新更新日時 2017.12.26                                                         |
|        | ₩<br>₩<br>₩                                  | 入化力式<br>再入化/ 再入化/ 再減量 参後審査 等後審査 開化式 気付高く減加機 企業<br>回点 数目提出 契約一覧 湿 一覧 ディ 構築 |
|        | 1 退店来客用第二駐車場建設工事                             |                                                                           |
|        |                                              | 的東示表                                                                      |
|        |                                              | 1844                                                                      |
|        |                                              |                                                                           |
|        |                                              |                                                                           |
|        |                                              |                                                                           |
|        |                                              |                                                                           |
|        |                                              |                                                                           |
|        |                                              |                                                                           |
|        |                                              |                                                                           |

| COURT 12月20日 108600     CAURC 第7AU-0244       ARR##サービス     FAAL2ATA       ARR##サービス     FFAAL2ATA       MILES     FFAAL2ATA       MILES                                                                                                    | 札書<br>1811章<br>189                     | 5252C まそ入れシステム<br>再入札書<br>同山県デ<br>3308000001520170023<br>123457380<br>県庁末吉用第二古単地建設工事<br>-2018<br>平式53年12月27日 17時10分 | 6日 106年05分 CA<br>韓國總統<br>発注者名称<br>案件番号<br>工事番号 | 2017年12月26<br>人札信頼サービス 電子入札システム | <b>日山県</b>     |
|----------------------------------------------------------------------------------------------------|----------------------------------------|----------------------------------------------------------------------------------------------------|------------------------------------------------|---------------------------------|----------------|
| 本代集集マービス 単子人集な水本 単振電             電子・二、             電子・二、             電子・二、             電子・二、             電子・二、             電子・二、             電子・二、             電子・二、             (方型)             (方型)         (方型)         (力量)         (力量)                                                                                                    | <b>礼書</b><br>1821年                     | 再入札書<br>岡山県庁<br>30000000120170022<br>123457780<br>県庁末客用第二社業場場設工事<br>2018<br>平成53年12月27日 17400分                      | 输量输输<br>発注者名称<br>案件番号<br>工事番号                  | 入札情報サービス 電子入札システム               | 送來件検索<br>這家件一覧 |
|                                                                                                    | <b>礼書</b><br>版工事<br>199                | 再入礼書<br>同山城行<br>20000050122176023<br>123557800<br>成行未常用第二弦車場建設工事<br>20日<br>平式25年12月27日 17時00分                       | 発注者名称<br>案件番号<br>工事番号                          |                                 | 速案件検索<br>速案件一覧 |
| Rate                                                                                                    | 2817-19<br>1959                        | 間止境庁<br>330000601020170028<br>1234557890<br>県庁末客用第二駐車場建設工事<br>200日<br>平成284年12月27日 178400分                          | 発注者名称<br>案件番号<br>工事番号                          |                                 | 过承任一覧          |
| 1     1     1     1     1     1     1     1     1     1     1     1     1     1     1     1     1     1     1     1     1     1     1     1     1     1     1     1     1     1     1     1     1     1     1     1     1     1     1     1     1     1     1     1     1     1     1     1     1     1     1     1     1     1     1     1     1     1     1     1     1     1     1     1     1     1     1     1     1     1     1     1     1     1     1     1     1     1     1     1     1     1     1     1     1     1     1     1     1     1     1     1     1     1     1     1     1     1     1     1     1     1     1     1     1     1     1     1     1     1     1     1     1     1     1     1     1     1     1     1     1     1     1     1     1     1     1     1     1     1     1     1     1     1     1     1<                                                                                                    | #9                                     | 2回目<br>平成29年12月27日 17時00分                                                                                           | 工事名杯                                           |                                 | 札状況一覧<br>登録者情報 |
|                                                                                                    | <b>*</b> 7                             | T#123412/12/10 1/0400/0                                                                                             | 執行回款                                           |                                 | +7-984         |
|                                                                                                    |                                        | T(FAU)                                                                                                    | 入村会類目を角を入力し、                                   |                                 | COAS-R         |
|                                                                                                    |                                        | (書示問)                                                                                                    | (入力機)                                          |                                 |                |
| 2         30年年         101         4200万 (Pakilas)           シスラムD         シスラムD         2548         101           立高市         三事業目10日         254         101           15         三市         154         101           15         三市         101         101           15         三市         101         101           15         三市         101         101           15         三市         101         101           15         三市         101         101           15         三市         101         101           15         三市         101         101                                                                                                    | 42,000,000 円(税抜き)                      | 2000000 円(後非走)                                                                                                    | 4                                              | $\bigcirc$                      |                |
| シスマム/D         99999915           企業6年         工事業第10時式会社           55         工事・注意           <3勝氏3                                                                                                    | 4200万円(税抜き)                            | 123                                                                                                    | (2) 《じ番号 [                                     |                                 |                |
| 企業6年         工事業第10時会社           56         丁事小结会社           <3勝氏3         「日小结会社           <3勝氏3         国上(定信           K.6         工事十法部                                                                                                    |                                        | 999999915                                                                                                    | システムID                                         |                                 |                |
| (参考2)<br>本で編集を<br>本で編集を(新)<br>氏名<br>工事 + 注意<br>(参考2)<br>(参考2)<br>(参考2)<br>(参考2)<br>(参考2)<br>(参考2)<br>(参考2)<br>(参考2)<br>(参考2)<br>(参考2)<br>(参考2)<br>(参考2)<br>(参考2)<br>(参考2)<br>(参考2)<br>(参考2)<br>()<br>()<br>()<br>()<br>()<br>()<br>()<br>()<br>()<br>(                                                                                                    |                                        | 工事業者10株式会社                                                                                                    | 企業名称                                           |                                 |                |
| (参考2)<br>(参考2)<br>(参考2)<br>(参考2)<br>(参考2)<br>(参考2)<br>(本)<br>(本)  (本)<br>(本)<br>(本)  (本)  (<br>(本)  (<br>(本)  (<br>(本)  (<br>( +)) (<br>( +)) (<br>( |                                        |                                                                                                    | <連絡先>                                          |                                 |                |
| 氏名 工事 十次郎                                                                                                    |                                        | 岡山支店                                                                                                    | 商号(連絡先名称)                                      | (参考2)                           |                |
|                                                                                                    |                                        | 工事 十次郎                                                                                                    | 氏名                                             |                                 |                |
| 住所 00県00市0区000丁目2番10号                                                                                                    | OT目2書10号                               | 00県00市0区000丁目2番10                                                                                                   | 住所                                             |                                 |                |
| · · · · · · · · · · · · · · · · · · ·                                                                                                    |                                        | 086-333-1010                                                                                                    | 電話委号                                           |                                 |                |
| Entral Intert100text10.co.jo                                                                                                    |                                        | test 10@test 10.co.ip                                                                                               | E-M-J                                          |                                 |                |
| Critest                                                                                                    | ······································ |                                                                                                    | E-mail                                         |                                 |                |

| ALS/EC - Internet E | xplorer       |          |                |                      |                                     |                           |       | 8 |
|---------------------|---------------|----------|----------------|----------------------|-------------------------------------|---------------------------|-------|---|
| 思い国                 |               |          | 日 10時05分       | CALS/EC 電子)          | いしシステム                              |                           | (     | Ø |
| ЩЩЖ                 | 入礼信報サービス      | 電子入礼システム | 後証機能           |                      |                                     |                           |       |   |
|                     |               |          |                |                      | 再入札書                                |                           |       |   |
| 和这条行 使用             |               |          | ~1             | > + mite 71+         | ++:西111 中小田田(HS                     | 571 71 + # / 1            |       |   |
| H 12.0 - W          |               |          | ~              | ✓ 平回田 Cld、<br>再入札書を目 | 日間の後「再入札書提出                         | も」していません!<br>いボタンを掴ってください |       |   |
| PL 62 (PL / 0.40)   |               |          | 発注者名称          | TIV CIUM C           | 同山県庁                                |                           |       |   |
| 立時町消報               | NAME OF BRIDE |          | 案件番号           |                      | 3300000601020170023                 |                           |       |   |
| 177 2 0.0           |               |          | 工事名称           |                      | 県庁来客用第二駐車場建設                        | I¥                        |       |   |
| AND AND A           |               |          | 執行回数           |                      | 208                                 |                           |       |   |
|                     |               |          | 3.11.0.15      |                      | 平5529年12月27日 17時00分                 |                           |       |   |
|                     |               |          | (入力欄)          |                      | (表示欄)                               |                           |       |   |
|                     | 10000000000   |          |                | 42000000             | 円(税抜き)                              | 42,000,000 円(税抜き)         |       |   |
|                     |               |          |                |                      |                                     | 4200万円(税抜き)               |       |   |
|                     |               |          | 〈じ番号           |                      | 123                                 |                           |       |   |
|                     |               |          | システムID<br>小学々な |                      | 9999999915<br>TATA # 10## + 01      |                           |       |   |
|                     |               |          | 氏名             |                      | 工事 十次郎                              |                           |       |   |
|                     |               |          | <連絡先>          | -                    | -                                   |                           |       |   |
|                     |               |          | 間写(連絡光名<br>氏名  | 种                    | 同山支居<br>工事 十次郎                      |                           |       |   |
|                     |               |          | 住所             |                      | 00県00市0区000TE                       | 目2番10号                    |       |   |
|                     |               |          | 電話番号<br>F-Mail |                      | 085-333-1010<br>test10@test10.co.in |                           |       |   |
|                     |               |          |                |                      |                                     |                           |       |   |
|                     |               |          |                |                      |                                     |                           |       |   |
|                     |               |          |                | 11/40                | HAAL                                | TRA RO                    |       |   |
|                     |               |          | -              |                      |                                     |                           |       |   |
|                     |               |          |                |                      |                                     |                           |       |   |
|                     |               |          |                |                      |                                     |                           | ¥.95% | • |
|                     |               |          |                |                      |                                     |                           |       |   |

| CALS/EC - Internet Explore | er            |            |                                                                                                    |                                                              |                                                                                                    |                                        |          |
|----------------------------|---------------|------------|----------------------------------------------------------------------------------------------------|--------------------------------------------------------------|----------------------------------------------------------------------------------------------------|----------------------------------------|----------|
| 岡山県                        |               |            | 日 10時05分                                                                                                    | ØP                                                           | 内容                                                                                                    |                                        | Ø        |
| 岡山県<br>                    | <b>₩₩₩₩</b> ₩ | 2017年12月26 | <ul> <li>日 105月05分</li> <li>日 105月05分</li> <li>日 105月050</li> <li>日 105月050</li> <li>日 105月0</li></ul> | (907)<br>満出第了後は得入れ豊<br>必要な方はキンゼル若开<br>高入れ豊美山」ボタンを<br>4200000 | 9日<br>230以代表学、<br>230以代表学、<br>230以代表学の副後に、周度<br>代えていた。<br>123467090<br>中学学を有限第一社事場後起工事<br>2003<br>平成上3417092<br>(表示信)<br>123<br>993999915<br>工事業業10年代を会社<br>工事、十次数多 | 、1<br>水ださい。<br>42000の円板勝約<br>4200万円板勝約 | 6        |
|                            |               |            | K名<br>住所<br>電話番号<br>E-Mail                                                                                                    |                                                              | 「二正な」<br>工事 十次郎<br>〇〇県〇〇市〇区〇〇〇丁目2番10号<br>086-333-1010<br>test109test10.co.jo                                                                                        |                                        |          |
|                            |               |            |                                                                                                    | ED BI                                                        | 再入礼書提出                                                                                                    | <u></u>                                |          |
|                            |               |            |                                                                                                    |                                                              |                                                                                                    |                                        | . 1920 * |

『再入札書』作成画面が表示されま す。

 ①入札金額の入力欄に入札金額を半 角数字で入力します。
 右側に単位付きで入札金額が表示されますので、入力に間違いがないかを確認してください。

②くじ番号欄に「001~999」まで の任意の3桁の半角数字を入力しま す。 ※再入札時にくじ番号の入力を行う 発注者とくじ番号の入力を行わない 発注者があります。

## (参考2)

<連絡先>の商号(連絡先名称)、 氏名、住所、電話番号、E-Mail (メールアドレス)の初期表示値は、 利用者登録の際に登録した I Cカー ド利用部署情報を表示しています。 今回の入札案件に限り変更したい場 合は、入力(変更)を行います。

③【提出内容確認】ボタンをクリックします。

『再入札書』提出画面が表示されま す。

【印刷】ボタンで印刷を行った後で、 【再入札書提出】ボタンをクリック します。

印刷方法は、本マニュアル「1.4.1 各種帳票の印刷」をご参照ください。

※入札金額、くじ番号が表示された 状態で再入札書の印刷を行えるのは、 この画面だけとなります。

画面上部に"再入札書を提出します がよろしいですか?"のメッセージ が表示されていました。

【OK】ボタンをクリックします。

※この時点で再入札書が発注者に送 信されます。送信後の再入札書の修 正、撤回はできませんので、【O K】ボタンをクリックする前に入札 金額などを十分に確認してください。

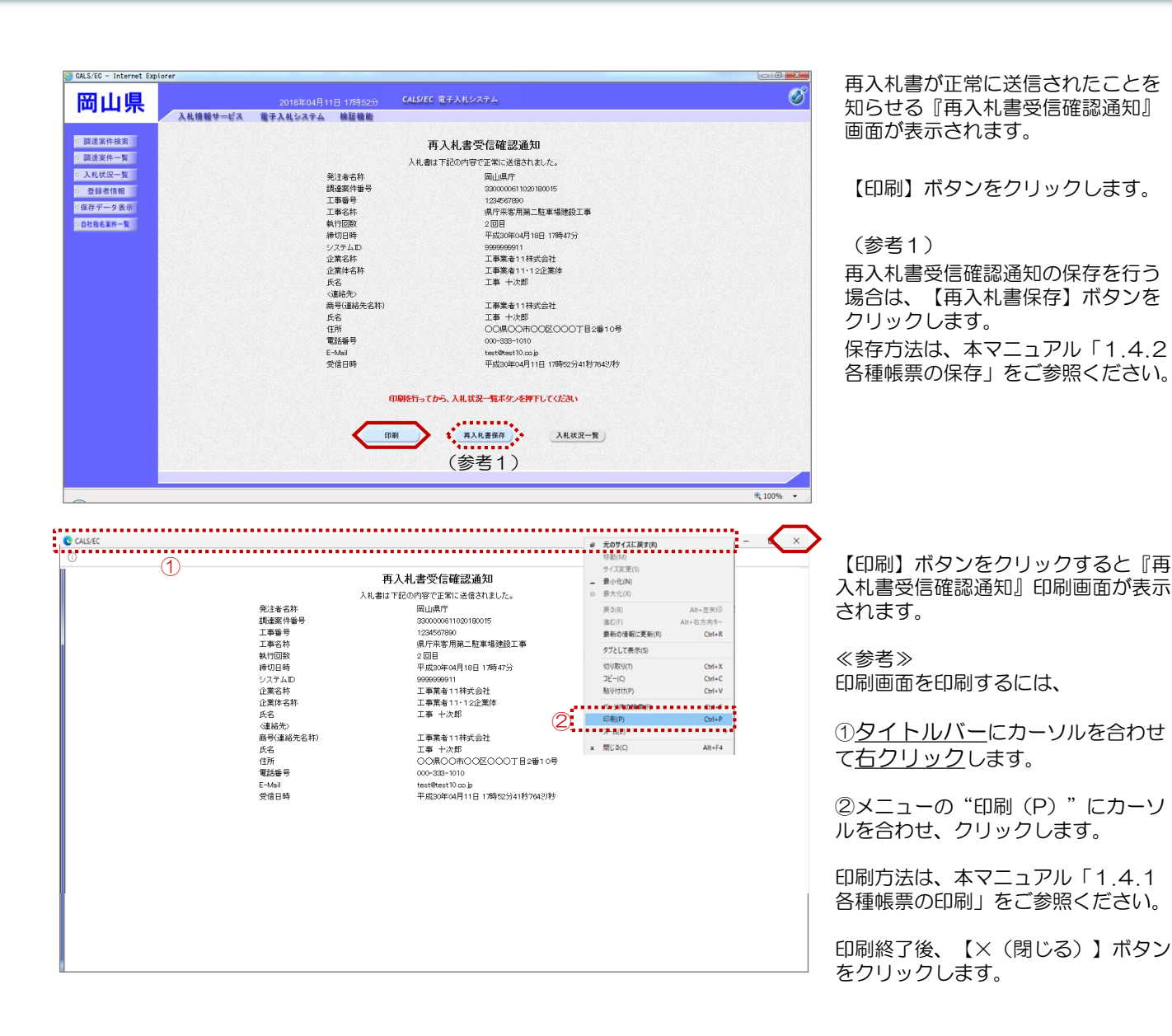

| ALO/CO - INCEINEL EXPLOYER |                                          |                                    |          |
|----------------------------|------------------------------------------|------------------------------------|----------|
| 岡山県                        | 2018年04月11日 17時55分                       | CALS/EC 電子入札システム                   | 0        |
| 入礼情報サービス                   | 電子入礼システム 検証機能                            |                                    |          |
|                            |                                          |                                    |          |
| 調達案件検索                     |                                          | 再入札書受信確認通知                         |          |
| 調達案件一覧                     |                                          | 入札書は下記の内容で正常に送信されました。              |          |
| 入札状況一覧                     | 举注者名称                                    | 圖山連庁                               |          |
| <b>双码半线和</b>               | 調達案件番号                                   | 330000061 1020 1800 15             |          |
| 立錄台開報                      | 工事報号                                     | 1234567890                         |          |
| 保存データ表示                    |                                          | 県庁来客用第二計車場建設工事                     |          |
| 白井指名室件一覧                   | 執行回敗                                     | 2回目                                |          |
| DIAMONT R                  | 續切日時                                     | 平成30年04月18日 17時47分                 |          |
|                            | システムロ                                    | 9999999911                         |          |
|                            | 企業名称                                     | 丁事業去11株式会社                         |          |
|                            | 企業休念款                                    | 工事業者11,120業体                       |          |
|                            | 正来(+************************************ |                                    |          |
|                            | 人口                                       | T# 1//W                            |          |
|                            | (当4)(5) 帝号(吉裕朱之批)                        | 丁事業者11排成合計                         |          |
|                            | #1904#190EH19                            |                                    |          |
|                            | は話                                       |                                    |          |
|                            | (17))<br>電話報号                            | 000-999-1010                       |          |
|                            | 1860817<br>C-34-3                        | 000-333-1010<br>tast@east10.as is  |          |
|                            | 하는다며                                     | Standan (B) 10 1795an⇔ 116/10 2016 |          |
|                            | 3018 0 94                                | +1030#04911E 1789323341897043989   |          |
|                            | <del>(</del>                             | <b>身を行ってから、入札状況一覧ポタンを押下してください</b>  |          |
|                            |                                          |                                    |          |
|                            | ED #U                                    | · 再入札畫保存 入札状況一覧                    |          |
|                            | States and the Local States              |                                    |          |
|                            |                                          |                                    |          |
|                            |                                          |                                    |          |
|                            |                                          |                                    | € 100% - |

『再入札書受信確認通知』 画面が表 示されます。

【入札状況一覧】ボタンの表示色が "グレー"から"水色"に変わりま す。

【入札状況一覧】ボタンをクリック します。

『入札状況一覧』画面に遷移します。

以上で、再入札書の提出は終了とな します。